ZyWALL USG シリーズ設定例

「iPhone を利用した L2TP over IPSec VPN 接続」について

構成例 iPhone を利用した L2TP over IPSec VPN 接続

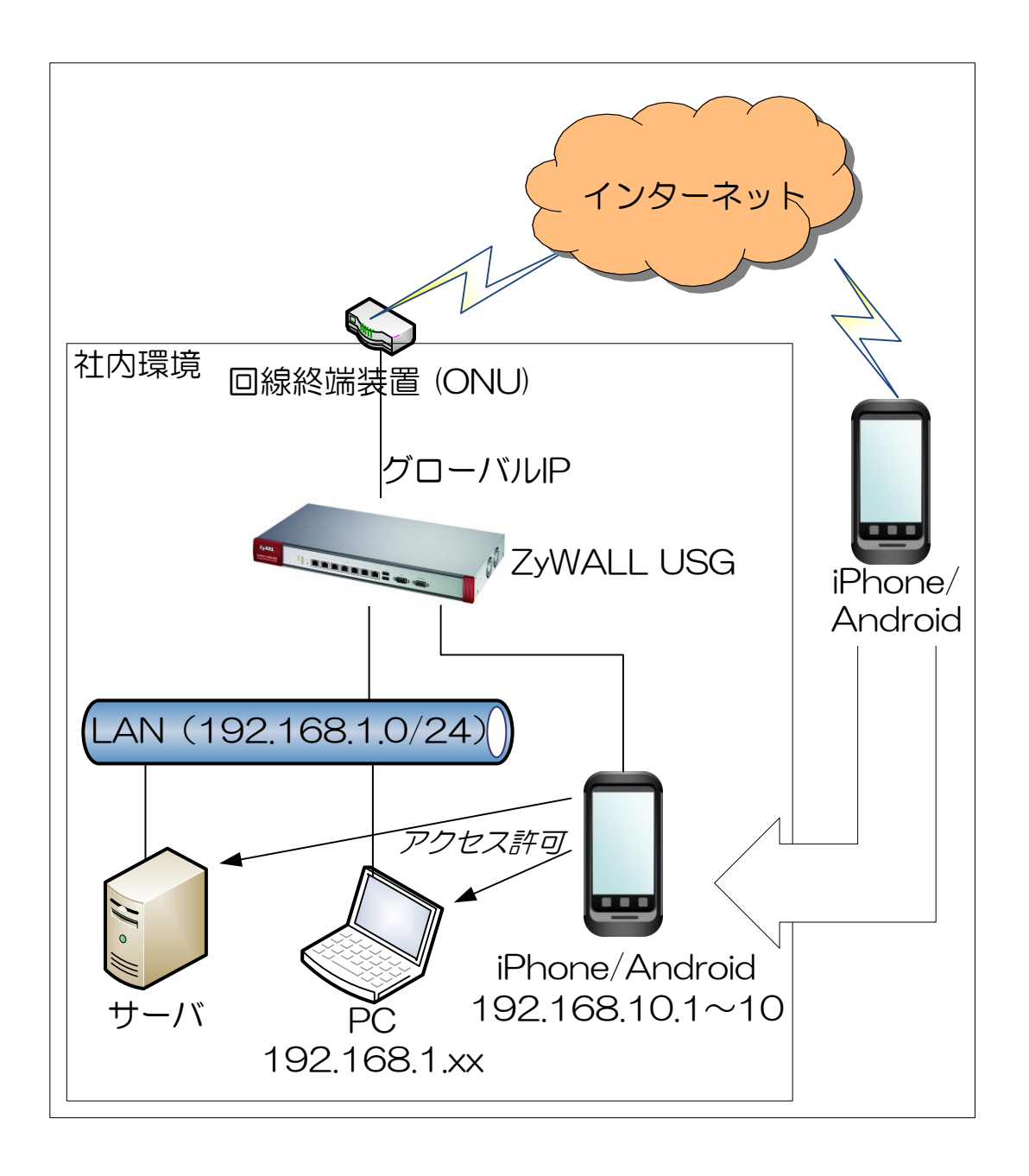

- 1. ZyWALL USG の設定
  - ※ 本接続につきましては、ZyWALL USG の WAN 側 IP アドレスにグローバル固定アドレス (IP 固定サービスもしくは DynamicDNS 使用)を利用していることが前提となります。
  - (1) iPhone との接続で使用するユーザーアカウントの作成を行います。
    - ① 「CONFIGURATION」を選択します。
    - ② 「Object」を選択します。
    - ③ 「User/Group」を選択します。
    - ④ 「User」タブを選択します。
    - ⑤ 「Add」をクリックして設定を行うアカウントの編集画面を開き、「User Name」、「User Type」、「Password」、「Retype」、「Description」を入力します。
    - ⑥ 「OK」ボタンを押下します。

| ZyXEL ZYWAL                                                                                                    | L USG 300                                                                                                    | Welco                                                                | me admin   2000 ? Heip Z About 4            | 🕻 Site Map 🛛 Object Reference 🖵 Console 💽 CLI |
|----------------------------------------------------------------------------------------------------|----------------------------------------------------------------------------------------------------|----------------------------------------------------------------------|---------------------------------------------|-----------------------------------------------|
| CONFIGURATION                                                                                                    | User Group Setting                                                                                                    |                                                                      |                                             | ? X                                           |
| Network                                                                                                    | User Configuration                                                                                                    |                                                                      |                                             |                                               |
| <ul> <li>Routing</li> <li>Zone</li> <li>DONS</li> <li>NAT</li> <li>HTTP Redirect</li> <li>ALG</li> <li>PMAC Einding</li> <li>Auth. Palcy</li> <li>Freewall</li> <li>VPN</li> <li>IPSec VPN</li> <li>SSL VPN</li> <li>L2TP VPN</li> <li>App Patrol</li> <li>AntX</li> </ul> | User Name:<br>User Type:<br>Password:<br>Retype:<br>Description:<br>Authentication Timeout Settings<br>Lease Time:<br>Reauthentication Time: | sample<br>user<br>Local User<br>Use Default Settings<br>1440<br>1440 | © Use Manual Settings<br>minutes<br>minutes |                                               |
| Device HA     (2) Object     (3) - HASENGROUP     Address     Service     Schedule     AAA Server     det Matende                                                                                                    | 15 kurtyama<br>19 sample<br>14 Page I of I 1                                                                                                 | ₽ Show 50 ∨ items                                                    | OK Ca<br>Local User<br>Local User           | nce<br>Displaying 1 - 19 of 19                |

- (2) 接続に使用するアドレスの設定を行います。
  - ① 「CONFIGURATION」を選択します。
  - ② 「Object」を選択します。
  - ③ 「Address」を選択します。
  - ④ 「Address」タブを選択します。
  - ⑤ 「Add」をクリックし、WAN 側の IP アドレスオブジェクトを作成します。
    - (ア)「Name」:任意の名称を入力します。
    - (イ)「Address Type」:「Interface IP」を選択します。
    - (ウ)「Interface」: WAN インタフェースを選択します。
    - (エ)「OK」ボタンを押下します。

| 📀 Add Address Rule                   | SUBNET                                        | 192.168.5.0 ? 🗙 |
|--------------------------------------|-----------------------------------------------|-----------------|
| Name:<br>Address Type:<br>Interface: | 5 USG300-ge2-PPPoE<br>INTERFACE IP<br>ge2_ppp | <b>v</b>        |
| o<br>R_,<br>.(1_SUBNET               |                                               | OK Cancel       |

⑥ 「Add」をクリックし、LAN 側の IP アドレスオブジェクトを作成します。
 (ア)「Name」:任意の名称を入力します。

- (イ)「Address Type」:「SUBNET」を選択します。
- (ウ)「Network」:本構成例では、192.168.1.0 と入力します。
- (エ)「Netmask」:本構成例では、255.255.255.0と入力します。
- (オ)「OK」ボタンを押下します。

| 🕜 Edit Address Rule LAN                        | 192.168.5.0 🕐 🗙                                        |          |
|------------------------------------------------|--------------------------------------------------------|----------|
| Name:<br>Address Type:<br>Network:<br>Netmask: | 6 LAN_SUBNET<br>SUBNET<br>192.168.1.0<br>255.255.255.0 |          |
|                                                |                                                        | Cancel 2 |
|                                                |                                                        |          |

- ⑦ 「Add」をクリックし、IPSec で接続する機器に割り当てる IP アドレスオブジェクトを作成します。
  - (ア)「Name」に任意の名称を入力します。
  - (イ)「Address Type」で「Range」を選択します。
  - (ウ)「Starting IP Address」:本構成例では、192.168.10.1 と入力します。
  - (エ) 「End IP Address」:本構成例では、192.168.10.1 と入力します。
  - (オ)「OK」ボタンを押下します。

| 📀 Add Address Rule   | SUBNET           | 192.168.5.0 ? 🗙    |
|----------------------|------------------|--------------------|
|                      |                  | <b>^</b>           |
| Name:                | C L2TP_POOL      |                    |
| Address Type:        | RANGE            | ¥ =                |
| Starting IP Address: | 192.168.10.1     |                    |
| End IP Address:      | 192.168.10.10    |                    |
| I_RPINT              | RANGE            | K Cancel 2         |
| L SUBNET             | INTERFACE SUBNET | de1-192 168 5 0/24 |

- (3) VPN Gateway の設定を行います。
  - ① 「CONFIGURATION」を選択します。
  - ② 「VPN」を選択します。
  - ③ 「IPSec VPN」を選択します。
  - ④ 「VPN Gateway」タブを選択します。
  - ⑤ 設定を行う VPN Gateway を選択します。

|                                | VPN Connection | VPN Gateway(4) Conce      | ntrator                  | and the part of the local distance of the local distance of the lo |                             |
|--------------------------------|----------------|---------------------------|--------------------------|----------------------------------------------------------------------------------------------------|-----------------------------|
| ₩ Quick Setup                  | Configuration  |                           |                          |                                                                                                    |                             |
| Hetwork                        | SAdd ZEC       | lit 🍿 Remove 💡 Activate 🦓 | Inactivate 📑 Object Refi | erence                                                                                                    |                             |
| Routing                        | # Status       | Name                      | My address               | Secure Gateway                                                                                                    | VPN Connection              |
|                                | 1 5 💡          | Default_L2TP_VPN_GW       | ■ ge2_ppp                | 0.0.0.0, 0.0.0.0                                                                                                    | Default_L2TP_VPN_Connection |
| + DDNS                         | 14 4 Page      | e 1 of 1 🕨 🕅 Show         | 50 😽 items               |                                                                                                    | Displaying 1 - 3 of 3       |
| HTTP Redirect                  |                |                           | , Frankl                 |                                                                                                    |                             |
|                                |                |                           |                          |                                                                                                    |                             |
| IP/MAC Binding     Auth Policy |                |                           |                          |                                                                                                    |                             |
|                                | 1              |                           |                          |                                                                                                    |                             |
| + Firewall                     |                |                           |                          |                                                                                                    |                             |
| • Firewall<br>⊡ VPN (2)        |                |                           |                          |                                                                                                    |                             |
| Firewall     VPN               | 1              |                           |                          |                                                                                                    |                             |

- ⑥ 「Show Advanced Settings」をクリックします。
- ⑦ 「General Settings」の「Enable」にチェックを入れ、「VPN Gateway Name」に任意の名称 を入力します。
- ⑧ 「My Address」に 1-(2)-⑤で入力した Name を選択します。
- ⑨ 「Authentication」の「Pre-Shared Key」に任意のキーを入力します。
- 10 「Phase 1 Settings」を設定します。
  - Negotiation Mode : <u>Main</u>
  - Proposal : Encryption : <u>3DES</u>
  - Proposal : Authentication : <u>SHA1</u>
  - Key Group : <u>DH2</u>
- 「OK」ボタンを押下します。

| Edit VPN Gateway Default_L2TP  | _VPN_0 | SW                  |                               |                  | ? >      |
|--------------------------------|--------|---------------------|-------------------------------|------------------|----------|
| Hide Advanced Settings 6       |        |                     |                               |                  |          |
| Ceneral Settings               |        |                     |                               |                  | ·        |
|                                |        |                     |                               |                  |          |
| VPN Cateway Name:              | 0      | Dofoult LOTE VEN CW | 1                             |                  |          |
| vriv dateway Name.             | Ø      | Default_L2TP_VPN_GW |                               |                  |          |
| Gateway Settings               |        |                     |                               |                  |          |
| My Address                     | _      |                     |                               |                  |          |
| Interface                      | 8      | ge2_ppp             | Y Static                      | 4746031131128338 | μ j      |
| Domain Name / IP               |        |                     |                               |                  | <u>}</u> |
| Peer Gateway Address           |        |                     |                               |                  |          |
| Static Address                 |        | Primary 0.0.0.0     |                               |                  |          |
|                                |        | Secondary 0.0.0.0   |                               |                  |          |
| 🔲 Fall back to Primary Peer G  | ateway | when possible       |                               |                  |          |
| Fall Back Check Interval:      |        | 300                 | (60-86400 seconds)            |                  |          |
| Oynamic Address                |        |                     | ,                             |                  |          |
| A share to serve               |        |                     |                               |                  |          |
| Authentication                 |        |                     |                               |                  |          |
| Pre-Shared Key                 | 9      | 12345678            |                               |                  |          |
| Certificate                    |        | default             | Y (See <u>My Certificates</u> | s)               |          |
| Local ID Type:                 |        | IP                  | *                             |                  |          |
| Content:                       |        | 0.0.0.0             |                               |                  |          |
| Peer ID Type:                  |        | Any                 | ~                             |                  |          |
| Content:                       |        |                     |                               |                  |          |
|                                |        |                     | 1                             |                  |          |
| Phase 1 Settings               |        |                     |                               |                  |          |
| SA Life Time:                  | _      | 86400               | (180 - 3000000 Seconds)       |                  |          |
| Negotiation Mode:              | 10     | Main                | *                             |                  |          |
| Proposal                       |        | 🗿 Add 🔜 Edit 🍵 Re   | move                          |                  |          |
|                                | 1      | # Encryption -      | Authentication                |                  |          |
|                                |        | 1 3DES              | SHA1                          |                  |          |
|                                | 1      | 2 3DES              | MD5                           |                  |          |
|                                |        | 3 DES               | SHA1                          |                  |          |
| Key Group:                     |        | DH2                 | ×                             |                  |          |
| NAT Traveral                   |        | DI12                |                               | J                |          |
|                                |        |                     |                               |                  |          |
|                                |        |                     |                               |                  |          |
| Extended Authentication        |        |                     |                               |                  |          |
| Enable Extended Authentication | ı      |                     |                               |                  |          |
| Server Mode                    |        | default             | *                             |                  |          |
| Client Mode                    |        |                     |                               |                  |          |
| User Name:                     |        |                     |                               |                  |          |
| Password:                      |        |                     |                               |                  |          |
|                                |        |                     |                               |                  | ~        |
|                                |        |                     |                               | ОК               | Cancel   |

- (4) VPN Connection の設定を行います。
  - ① 「CONFIGURATION」を選択します。
  - ② 「VPN」を選択します。
  - ③ 「IPSec VPN」を選択します。
  - ④ 「VPN Connection」タブを選択します。
  - ⑤ 設定を行う VPN Connection を選択します。

| Z | <b>YXEL</b> ZYWALL U                                                                                               | ISG 300                                                                                       |                                                                           | Welco                                          | me admin   <u>Loqout</u>                  | PHelp Z Abou                              | t 🕴 Site Map                    | Pobject Reference                            | 🖵 Console 🛛 CLI          |
|---|----------------------------------------------------------------------------------------------------|-----------------------------------------------------------------------------------------------|---------------------------------------------------------------------------|------------------------------------------------|-------------------------------------------|-------------------------------------------|---------------------------------|----------------------------------------------|--------------------------|
|   | CONFIGURATION                                                                                                    | VPN Connection ()<br>Global Setting<br>Use Policy Route<br>Ignore 'Don't Fra<br>Configuration | VPN Gateway Co<br>to control dynamic IPSe<br>agment" setting in packe     | ec rules                                       |                                           |                                           |                                 |                                              |                          |
|   | NAT     HTTP Redirect     ALG     IP/MAC Binding     Auth. Policy     Firewall     VPN     (2)     (3) + IPSec VPN | <ul> <li>Add</li></ul>                                                                        | [Remove @ Activate<br>Name<br>Default_L2TP_VPN_C<br>] of 1   ▶ ▶      Sho | VPN Gateway<br>Default_L2TP_VPN<br>w 50 vitems | onnect SDisconnect<br>Encaps<br>_GW TRANS | Diject Rel<br>sulation Algor<br>PORT 3DES | erence .<br>ithm<br>/SHA 3DES/M | Policy<br>15 <u>a USG300-ge2</u><br>Displayi | -PPPoE/<br>ng 1 - 3 of 3 |
|   | + SSL VPN<br>+ L2TP VPN                                                                                            |                                                                                               |                                                                           |                                                |                                           |                                           |                                 |                                              |                          |

- ⑥ 「Show Advanced Settings」をクリックします。
- ⑦ 「General Settings」の「Enable」にチェックを入れ、「Connection Name」に任意の名称を 入力します。
- ⑧ 「Application Scenario」の「Remote Access(Server Role)」を選択します。
- ⑨ 「VPN Gateway」で、1-(3)-⑦で入力した VPN Gateway Name を選択します。

| Edit VPN Connection Default_L2TP_VPN_Connection | ? 🗙 |
|-------------------------------------------------|-----|
| 6 Hide Advanced Settings 🛅 Create new Object 🗸  |     |
| General Settings                                |     |
| ⑦ ☑ Enable           Connection Name:           |     |
| Nailed-Up                                       |     |
| Enable Replay Detection                         |     |
| Enable NetBIOS broadcast over IPSec             |     |
| VPN Gateway                                     |     |
| Application Scenario                            |     |
| Site-to-site                                    |     |
| Site-to-site with Dynamic Peer                  |     |
| 8      Remote Access (Server Role)              |     |
| Remote Access (Client Role)                     |     |
| VPN Gateway:                                    |     |
| Manual Key                                      |     |
| 🔘 Manual Key                                    |     |
| My Address:                                     |     |
| Secure Gateway Address:                         |     |
| SPI: (256 - 4095)                               | ×   |

- ⑩ 「Policy」の「Local Policy」に 1-(2)-⑤で入力した Name を選択します。
- ① 「Phase 2 Settings」を設定します。
  - Active Protocol : <u>ESP</u>
  - Encapsulation : <u>Transport</u>
  - Proposal : Encryption : <u>3DES</u>
  - Proposal : Authentication : <u>MD5</u>
  - Perfect Forward Secrecy(PFS) : none
- 12 「OK」ボタンを設定します。

| licy            |                               |       |
|-----------------|-------------------------------|-------|
| .ocal policy:   | USG300-ge2-PPPoE              | 35.13 |
| ase 2 Settings  |                               |       |
| A Life Time:    | 86400 (180 - 3000000 Seconds) |       |
| ctive Protocol: | 1) ESP 💌                      |       |
| incapsulation:  | Transport                     |       |
| roposal         | 🔘 Add 🧱 Edit 🍵 Remove         |       |
|                 | # Encryption Authentication   |       |
|                 | 1 3DES SHA1                   |       |
|                 | 2 3DES MD5                    |       |
|                 | 3 DES SHA1                    |       |
|                 | (inclusion)                   |       |

- (5) L2TP VPN の設定を行います。
  - ① 「CONFIGURATION」を選択します。
  - ② 「VPN」を選択します。
  - ③ 「L2TP VPN」を選択します。
  - 「L2TP VPN」タブを選択します。
  - ⑤ 「General Settings」の以下項目を設定します。
    - Enable L2TP Over IPSec にチェックを入れます。
    - VPN Connection: <u>1-(4)-⑦で入力した Connection Name</u>
    - IP Address Pool: <u>1-(2)-⑦で入力した Name</u>
    - Authentication Method : <u>default</u>
    - Allowed User: <u>1-(1)-⑤で入力した User Name</u>
  - ⑥ 「Apply」ボタンを押下します。

| Z  | <b>YXEL</b> ZYWALL         | USG 300                        |   | Welcome admir        | I Legout | ?Help Z About ‡Site Map ⊒Object Reference ♀Console ⊂CLI |
|----|----------------------------|--------------------------------|---|----------------------|----------|---------------------------------------------------------|
|    | CONFIGURATION              | L2TP VPN (4)                   |   |                      |          |                                                         |
|    | T¥ Quick Setup             | 🔚 Create new Object 🗸          |   |                      |          |                                                         |
| 0  |                            | General Settings               |   |                      |          |                                                         |
| R. | → Zone                     | VPN Connection:                | 5 | Default_L2TP_VPN_Cor | inect 🕶  |                                                         |
|    | + DDNS<br>+ NAT            | IP Address Pool:               |   | LAN_SUBNET           | *        |                                                         |
|    | HTTP Redirect              | Authentication Method:         |   | default              | ~        |                                                         |
|    | + ALG<br>+ IP/MAC Binding  | Allowed User:                  |   | sample               | *        |                                                         |
|    | + Auth. Policy             | Keep Alive Timer:              |   | 60 (1-180 secon      | ds)      |                                                         |
|    | + Firewall                 | First DNS Server (Optional):   |   | Custom Defined       | ~        |                                                         |
|    | + IPSec VPN                | Second DNS Server (Optional):  |   | Custom Defined       | *        |                                                         |
|    | SSL VPN     BZTE VPN     G | First WINS Server (Optional):  |   |                      |          |                                                         |
|    | + App Patrol               | Second WINS Server (Optional): |   |                      |          |                                                         |

- (6) Local policy の設定を行います。
  - ① 「CONFIGURATION」を選択します。
  - ② 「Network」を選択します。
  - ③ 「Routing」を選択します。
  - ④ 「Policy Route」タブを選択します。
  - ⑤ 「Add」をクリックします。
  - ⑥ 「Configuration」の「Enable」にチェックを入れ、「Description」に任意の名称を入力します。
  - ⑦「Criteria」の「Source Address」で、リモートユーザにアクセスを許可するアドレスオブジェ クト(本構成例では 1-(2)-⑥で作成した LAN\_SUBNET)を選択します。「Destination Address」 で、リモートユーザに割り当てたアドレスオブジェクト(本構成例では 1-(2)-⑦で作成した L2TP\_POOL)を選択します。
  - ⑧ 「Next-Hop」の「Type」で「VPN Tunnel」を選択し、「VPN Tunnel」で1-(4)-⑦で入力した Connection Name を選択します。
  - ⑨ 「OK」ボタンを押下します。

| Z Edit Policy Route Show Advanced Settings   |                             | ? ×       |
|----------------------------------------------|-----------------------------|-----------|
| 🏢 Show Advanced Settings   🔚 Create new Obje | ct.≁                        |           |
| Configuration                                |                             | <u>^</u>  |
| 5 🔽 Enable                                   |                             |           |
| Description:                                 | iPhone_VPN_Route (Optional) |           |
| Criteria                                     |                             |           |
| User:                                        | any                         |           |
| Incoming:                                    | any (Excluding ZyWALL)      |           |
| Source Address:                              | 6 LAN_SUBNET                |           |
| Destination Address:                         | L2TP_POOL                   |           |
| DSCP Code:                                   | any                         |           |
| Schedule:                                    | none 💌                      |           |
| Service:                                     | any                         |           |
| Next-Hop                                     |                             |           |
| Туре:                                        | 7 VPN Tunnel                |           |
| VPN Tunnel:                                  | Default_L2TP_VPN_Connecti   |           |
|                                              |                             | OK Cancel |

## 2. iPhone の設定

- (1) iPhone 側の VPN 設定を行います。
  - ① ホーム画面の「設定」を選択します。
  - ② 設定画面の「一般」を選択します。
  - ③ 一般画面の「ネットワーク」を選択します。
  - ④ ネットワーク画面の「VPN」を選択します。
  - ⑤ VPN 画面の「VPN 構成を追加」を選択します。
  - ⑥ RRR構成を追加画面の「L2TP」を選択し、以下項目を設定して保存します。
    - 説明:<u>任意の名称</u>
    - サーバ: 接続先のサーバ名又は IP アドレス
    - アカウント: <u>1-(1)-⑤で入力した User Name</u>
    - RSA SecurID: RSA SecurID トークンを使用する場合: オン RSA SecurID トークンを使用しない場合: オフ
    - パスワード: <u>1-(1)-⑤で入力した Password</u>
    - シークレット: <u>1-(3)-⑨で入力した Pre-Shared Key</u>
    - すべての信号を送信:<u>オン</u>

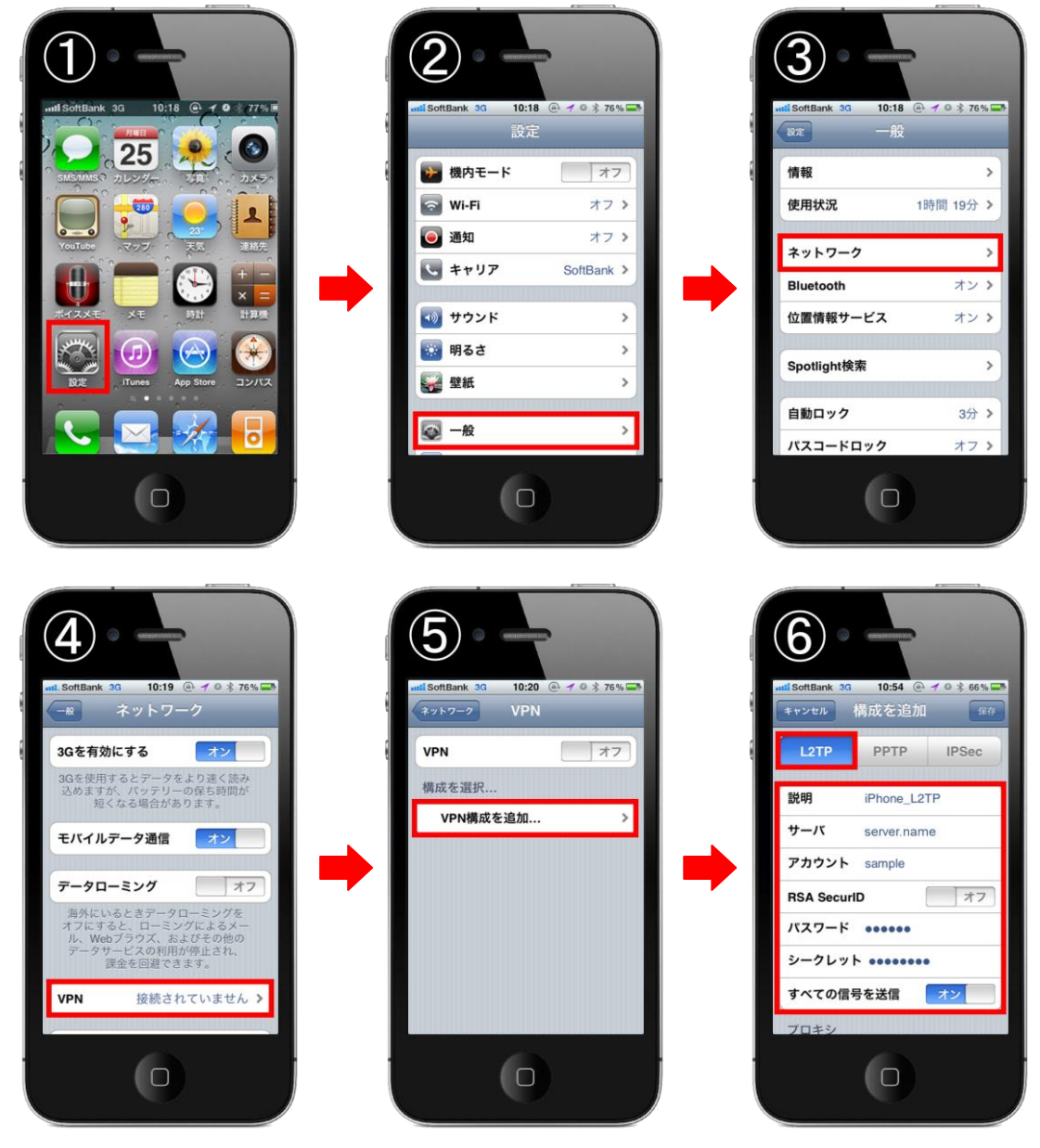

(2) 以上で設定完了となります。VPN 画面で「VPN」をオンにしてください。

3. VPN 接続している状態で、iPhone からインターネットアクセスする方法

2までの設定を行った時点では、iPhoneからLAN内へのアクセスは可能ですが、iPhoneからインターネットへのアクセスはできません。インターネットへのアクセスを許可する場合、さらに ZyWALL USG で以下の設定が必要になります。 ※iPhone 側では追加の設定は必要ありません。

- (1) Local policy の設定を行います。
  - ① 「CONFIGURATION」を選択します。
  - ② 「Network」を選択します。
  - ③ 「Routing」を選択します。
  - ④ 「Policy Route」 タブを選択します。
  - ⑤ 「Add」をクリックします。
  - ⑥ 「Configuration」の「Enable」にチェックを入れ、「Description」に任意の名称を入力します。
  - ⑦ 「Criteria」の「User」でインターネットアクセスを許可するユーザ、「Incoming」で、Tunnel、 を選択し、その下に表示される「Please select one member」で1-(4)-⑦で入力した Connection Name を選択し、「Source Address」で、リモートユーザに割り当てたアドレスオブジェクト(本 構成例では1-(2)-⑦で作成したL2TP\_POOL)を選択します。
  - ⑧ 「Next-Hop」の「Type」で「Trunk」を選択し、「Trunk」で外部に接続する WAN trunk を選択(本例では SYSTEM\_DEFAULT\_WAN\_TRUNK)します。
  - ⑨ 「OK」ボタンを押下します。

| 🕜 Edit Policy Route                                                |                                                                     | ? 🗙       |
|--------------------------------------------------------------------|---------------------------------------------------------------------|-----------|
| 🏢 Show Advanced Settings                                           | t <del>v</del>                                                      |           |
| Configuration          Image: Criteria                             | L2TP VPN to Internet (Optional)                                     |           |
| User:<br>Incoming:<br>Please select one member:<br>Source Address: | sample       Tunnel       Default_L2TP_VPN_Connecti       L2TP_POOL |           |
| Destination Address:                                               | any                                                                 |           |
| DSCP Code:<br>Schedule:                                            | any Y                                                               |           |
| Service:                                                           | any                                                                 |           |
| Next-Hop                                                           |                                                                     |           |
| Туре:                                                              | 8 Trunk                                                             |           |
| Trunk:                                                             | SYSTEM_DEFAULT_WAN_TR                                               | <b>~</b>  |
|                                                                    |                                                                     | OK Cancel |

- (2) DNS サーバの設定を行います。
  - ① 「CONFIGURATION」を選択します。
  - ② 「VPN」を選択します。
  - ③ 「L2TP VPN」を選択します。
  - ④ 「L2TP VPN」タブを選択します。
  - ⑤ 「General Settings」の以下項目を追加設定します。
    - First DNS Server:任意の有効な DNS サーバ
      Second DNS Server:任意の有効な DNS サーバ
    - ※First DNS Server のみ設定した場合でも動作します。 「Apply」ボタンを押下します。

| Z       | <b>YXEL</b> ZYWALL U                              | JSG 300                        | Welcome admin   <u>Loqout</u> | ?Help | Z About | 甞 Site Map   | CODject Reference | 🖵 Console | C.I. (T.I. |
|---------|---------------------------------------------------|--------------------------------|-------------------------------|-------|---------|--------------|-------------------|-----------|------------|
| •       | CONFIGURATION                                     | L2TP VPN                       |                               |       |         |              |                   |           |            |
|         | <b>Ty</b> Quick Setup                             | 🏢 Show Advanced Settings       | ,                             |       |         |              |                   |           |            |
| <u></u> | Licensing     Network                             | General Settings               |                               |       |         |              |                   |           |            |
|         | <ul> <li>Interface</li> <li>Routing</li> </ul>    | V Enable L2TP Over IPSec       |                               |       |         |              |                   |           |            |
| R,      | + Zone                                            | VPN Connection:                | Default_L2TP_VPN_Connecti     | ~     |         |              |                   |           |            |
|         | + DDNS<br>+ NAT                                   | IP Address Pool:               | L2TP_POOL                     | ~     |         |              |                   |           |            |
|         | → HTTP Redirect                                   | Authentication Method:         | default                       | *     |         |              |                   |           |            |
|         | + ALG<br>+ IRMAC Binding                          | Allowed User:                  | sample                        | ~     |         |              |                   |           |            |
|         | + DNS Inbound LB                                  | Keep Alive Timer:              | 60 (1-180 seconds)            |       |         |              |                   |           |            |
|         |                                                   | First DNS Server (Optional):   | From ISP                      | ~     | ge2_pp  | p 1st DNS Se | rver 💌            |           |            |
|         | + Firewall<br>⊡ VPN                               | Second DNS Server (Optional):  | Custom Defined                | ~     | 8.8.8.8 |              |                   |           |            |
|         | → IPSec VPN                                       | First WINS Server (Optional):  |                               |       |         |              |                   |           |            |
|         | <ul> <li>→ SSL VPN</li> <li>→ L2TP VPN</li> </ul> | Second WINS Server (Optional): |                               |       |         |              |                   |           |            |

以上になります。

6